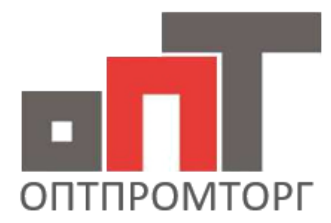

## ОПТОВАЯ КОМПАНИЯ

**Мы поможем сделать бизнес более эффективным** +7 (495) 380-00-14 г. Москва http://optpromtorg.com +7 (423) 230-08-11 г. Владивосток info@ooptpromtorg.com

## Правила по работе с личным кабинетом 2023 года

Добрый день, уважаемые коллеги.

С **1 июля 2023** года будут введены некоторые нововведения по работе с нашим сайтом **оптпромторг.рус**. Некоторые из Вас уже выполняют данные процедуры, поэтому не заметят какие-либо изменения. Прошу Вас ознакомиться с ними.

В каждом акте должны быть прикреплены: фото шильдика, гарантийного талона или чека, фото поломки, фото необходимой запчасти. Чем больше информации вы предоставите (фото с разных ракурсов, фото крепежа, размеры нужной запчасти и тд), тем быстрее мы сможем выслать вам запчасть.

В случае отсутствия какой-либо из этих фотографий, или другой информации необходимой нам, к акту будет добавлен комментарий с просьбой предоставить данную информации или дополнительное фото.

При отсутствии от Вас ответа в течении 3-5 дней, акт будет закрыт автоматически программой со статусом «ОТКАЗ в ГО». Дальнейшее восстановление работы акта возможно только с помощью наших менеджеров, с которыми можете связаться либо по почте, либо по мобильной связи(звонок или мессенджеры),контакты указаны ниже.

Если изделие **предторг** ( новое, допродажное) необходимо так же указать при создании акта. На такие изделия гарантийные сроки не распространяются, однако, мы прекрасно понимаем, что затягивать с этим не стоит и стараемся выслать запчасти для восстановления как можно скорее.

Если изделие принесли в сервис в течении **14 дней со дня покупки** и клиент **отказывается от ремонта**, необходимо дополнительно приложить **фото заявления** от клиента ( правильно оформленного, в котором будут указаны- наименования изделия, дата покупки, цена и тд), так же указать это при создании акта( что клиент отказывается от ремонта)

Если случай не гарантийный, а клиент хочет купить запчасти для ремонта у нас, при заведении акта, укажите эту информацию (платный заказ и тд).

Если по каким то причинам, при создании акта, что то пошло не так, указали не ту информацию, не прикрепилось фото и тд, Вы всегда можете написать всё в комментариях к акту, мы же в свою очередь поправим акт. Если возникает ошибка добавления комментариев, просьба выслать всю информацию на почту, или WhatsApp/Telegram, с указанием номера акта. Ниже краткая инструкция по заведению актов на сайте оптпромторг.рус

 На первой странице создания акта необходимо заполнить все поля <u>Наименование</u> – выбрать из списка подходящую категорию изделия <u>Артикул</u> – здесь указывается модель изделия и фирма изготовитель, так же можно указать полное название, если не нашли подходящего в категории «Наименование» <u>Серийный номер</u> – практически на каждом нашем изделии есть серийный номер. Если номер отсутствует – указывается причина с которой к вам принес клиент(Например не работает) <u>Внешний вид изделия</u> – указывается состояние изделия ( новое, Б/У, предторг) <u>Дата продажи</u> – указывается дата продажи клиенту. Если изделие предторг, то указывать днем поступления <u>Дата принятия в ремонт</u> – указывается дата поступления к Вам в сервис <u>Комплектация</u> – полная или не полная

**Гарантийный талон** – указать есть или нет

| Создать акт                         |                        |                       |                   |       |                    |   |  |
|-------------------------------------|------------------------|-----------------------|-------------------|-------|--------------------|---|--|
|                                     | o o o Harro (          |                       |                   |       |                    |   |  |
| Изделие Диагностика З               | Запрос запасных частей | Допо                  | лнительная инфор  | мация |                    |   |  |
|                                     |                        |                       |                   |       |                    |   |  |
| Наименование:                       |                        | Ap                    | отикул:           |       | Серийный номер:    |   |  |
| Бензиновая Газонокосилка на колесах |                        | *                     | ЭГК-1500 Энергопр | 0     | 01.234.09274       | ~ |  |
| Причина обращения:                  |                        | В⊦                    | ешний вид издели  | IA:   |                    |   |  |
| Не работает                         | ~                      | <ul> <li>E</li> </ul> | 5/У               |       |                    | ~ |  |
| Дата продажи:                       | Принято в ремонт:      | Ko                    | омплектация:      |       | Гарантийный талон: |   |  |
| 01.06.2023 🗸                        | 15.06.2023             | < 1                   | Не полная         | *     | Да                 | ~ |  |
|                                     |                        |                       |                   |       |                    |   |  |

Назад

Далее

2. На второй странице не обходимо заполнить :

Внутренний номер акта - указываете Ваш внутренний номер акта(если есть) Механик, выполнивший диагностику, работу – ФИО сотрудника производивший ремонт/диагностику

<u>Результаты диагностики</u> – необходимо указывать причины поломки, а не сам факт : Замена коленвала,ЦПГ — неверно

Коленвал вышел из строя из-за попадания в цилидр влаги, вызвавшей гидроудар – верно

Заключение СЦ - указываете вердикт, гарантийный случай или нет, что нужно для ремонта, если гарантия. При не гарантии указываете причину

Гарантийный случай (галочка) – в этом поле необходимо проставлять галочку в

квадрате если ремонт гарантийный. Если нет – оставить пустым.

| ормация                                                           |  |  |  |  |
|-------------------------------------------------------------------|--|--|--|--|
| ормация                                                           |  |  |  |  |
| ормация                                                           |  |  |  |  |
|                                                                   |  |  |  |  |
|                                                                   |  |  |  |  |
| ший диагностику, работу.                                          |  |  |  |  |
| Иванов Иван                                                       |  |  |  |  |
|                                                                   |  |  |  |  |
| пучай. Нарушение правил<br>елия. Для ремонта потребуется<br>енвал |  |  |  |  |
|                                                                   |  |  |  |  |
| 1<br>(                                                            |  |  |  |  |

Назад Далее

3. Категория выбора запчастей

Здесь вы заполняете какие запчасти нужны для ремонта:

Наименование, номер на схеме (если имеете деталировку на это изделие),

количество, своя/нет запчасть, цена. Если запчасть ваша и ремонт по гарантии, то необходимо указать, что запчасть своя и обязательно проставить цену запчасти, для последующей компенсации с нашей стороны.

|                                                                                                    |                                                                                                    | С                                                                                      | оздат                                                                                               | ь акт                                                                               | ·                                                                 |                                                     |                          |                                                         |                                                                      |
|----------------------------------------------------------------------------------------------------|----------------------------------------------------------------------------------------------------|----------------------------------------------------------------------------------------|----------------------------------------------------------------------------------------------------|-------------------------------------------------------------------------------------|-------------------------------------------------------------------|-----------------------------------------------------|--------------------------|---------------------------------------------------------|----------------------------------------------------------------------|
| Изделие                                                                                              | Диагностика                                                                                                    | Запро                                                                                  | с запасных ча                                                                                       | стей Допо                                                                           | пнительн                                                          | ая инф                                              | орма                     | ация                                                    |                                                                      |
| Nº                                                                                                   | Наименование                                                                                                    | Ном                                                                                    | ер по схеме                                                                                         | Количество                                                                          | Своя                                                              | запчаст                                             | ь                        | Цена запчасти                                           | Действия                                                             |
| 1                                                                                                    | Коленвал                                                                                                    |                                                                                        |                                                                                                    | 1                                                                                   | Да                                                                |                                                     | ~                        | 780                                                     | Û                                                                    |
| 2                                                                                                    | цпг                                                                                                    |                                                                                        |                                                                                                    | 1                                                                                   | Да                                                                |                                                     | ~                        | 340                                                     | Û                                                                    |
| 3                                                                                                    |                                                                                                    |                                                                                        |                                                                                                    | 1                                                                                   | Нет                                                               |                                                     | ~                        | 0                                                       | Û                                                                    |
|                                                                                                    |                                                                                                    |                                                                                        |                                                                                                    |                                                                                     |                                                                   |                                                     |                          | Добав                                                   | ить строку                                                           |
|                                                                                                    |                                                                                                    |                                                                                        |                                                                                                    |                                                                                     |                                                                   |                                                     |                          |                                                         |                                                                      |
| ргани<br><u>'ложно</u><br><u>'остоя</u><br>[ата он<br>(ак же<br>алона :<br>апчаст<br>внима<br>дним ( | изация прода<br>ость ремонт<br>ние изделия<br>кончания ре<br>здесь прикр<br>или чека, фо<br>и( например<br>ние!Фотогра<br>файлом при | авец<br>а – 1<br><u>— от</u><br>монт<br>оепля<br>то по<br>, есля<br>афии<br>креп<br>Со | <u>, 2, 3</u><br>ремонти<br>га<br>яются фо<br>ломки, ф<br>и это кож<br>прикрен<br>ить не п<br>3Дать | <b>ровано,</b><br>отографи<br>ото необ<br>ух на зап<br>иляются<br>олучится<br>аКТ – | возвр<br>і <u>и</u> . (Ф<br>кодим<br>целках<br>строі<br><u>1)</u> | <u>ат в</u><br>ото і<br>ых з<br>()<br>г <u>о по</u> | <u>тс,</u><br>пил<br>апч | , оставлено<br>пьдика издо<br>настей, фот<br>(ной штуко | <u>о в сц</u><br>елия, гарант<br>о креплений<br>е <b>(нескольк</b> е |
| Изделие                                                                                              | Диагностика З                                                                                                    | апрос за                                                                               | апасных частей                                                                                      | Дополните                                                                           | льная инс                                                         | формац                                              | ия                       |                                                         |                                                                      |
| ФИО:                                                                                                 |                                                                                                    |                                                                                        | Телефон:                                                                                            |                                                                                     |                                                                   | Органи                                              | заци                     | я-продавец:                                             |                                                                      |
| Иванов                                                                                               | зич Дмитрий                                                                                                    |                                                                                        | 89347341234                                                                                         | •                                                                                   |                                                                   | 000                                                 | Тлане                    | ета радости                                             |                                                                      |
|                                                                                                    | ть:                                                                                                    |                                                                                        | Состояние изд                                                                                       |                                                                                     |                                                                   |                                                     |                          |                                                         |                                                                      |
| Сложнос                                                                                              |                                                                                                    |                                                                                        |                                                                                                    | (елия:                                                                              |                                                                   | Дата о                                              | конча                    | ания ремонта:                                           |                                                                      |
| Сложнос<br>2                                                                                         |                                                                                                    | *                                                                                      | Оставлено в                                                                                         | целия:<br>СЦ                                                                        | ~                                                                 | Дата о<br>15.06                                     | конча<br>.2023           | ания ремонта:                                           |                                                                      |

## <u>Далее жмете кнопку создать. Если при первом нажатии ничего не произошло, не</u> нужно нажимать много раз, подождите 10-20сек и повторите нажатие.

| Выбор файлов Не выбран ни один фай.          | n |  |  |  |  |  |
|----------------------------------------------|---|--|--|--|--|--|
| Максимальный размер загружаемого файла 8 Мб. |   |  |  |  |  |  |

Назад Создать

Прикрепить еще один файл

После того, как вы создали акт, <u>наши менеджеры его рассматривают в течении 1-</u> <u>Здней и принимают решение о гарантийности данного случая</u>. При возникновении вопросов с нашей стороны, задаем их в комментариях к актам.

## <u>УБЕДИТЕЛЬНАЯ ПРОСЬБА, проверять наличии комментариев к актам,</u> <u>чтобы не затягивать с дальнейшим решением.</u>

После того, как случай признали гарантийным, мы подготавливаем запчасть для отправки вам.

Отправку осуществляем раз в неделю, при срочной необходимости можем выслать раньше.

После того как мы отправили вам запчасть, к каждому акту добавляется комментарий, что запчасти отгружены, и указывается трэк-номер для отслеживания этой запчасти.

После поступления к Вам запчасти, согласно номеру отслеживания,

прописанному в каждом акте после отправки, у Вас будет 3 дня, согласно договору, чтобы заявить о несоответствии поступившей запчасти той, которая

**<u>была необходима для ремонта.</u>** После ремонта, необходимо проставить статус «<u>Отремонтировано</u>», в случае если всё прошло правильно и Вы отремонтировали изделие.

В противном случае, указать в комментариях причины невозможности ремонта( не та запчасть поступила, выход из строя другого узла изделия и тд)

| Сложность:   |   | Состояние изделия: | Дата окончания ремонта: |            |  |
|--------------|---|--------------------|-------------------------|------------|--|
| - Выберите - | * | Отремонтировано    | *                       | 15.06.2023 |  |

После этого акт закрывается со статусом отремонтировано автоматически. ВНИМАНИЕ! Если от Вас не поступает информации о качестве и комплектности поставки, или не будет сменен статус – программа закроет акт со статусом «Отремонтировано». Дальнейшее решение вопроса будет только предством обратной связи. (почта, мессенджеры, мобильная связь)

Если остались вопросы, проблемы при создании акта, вопросы по актам и тд, Вы всегда можете обратиться напрямую к нам:

service11.msk@optpromtorg.com (watsapp +79067820275 Илья руководитель Сервисной службы)- по вопросам актов

service7.msk@optpromtorg.com (watsapp +79660134006 Артем)- по вопросам отчетности